# Переход с Forex Tester 2 на Forex Tester 3

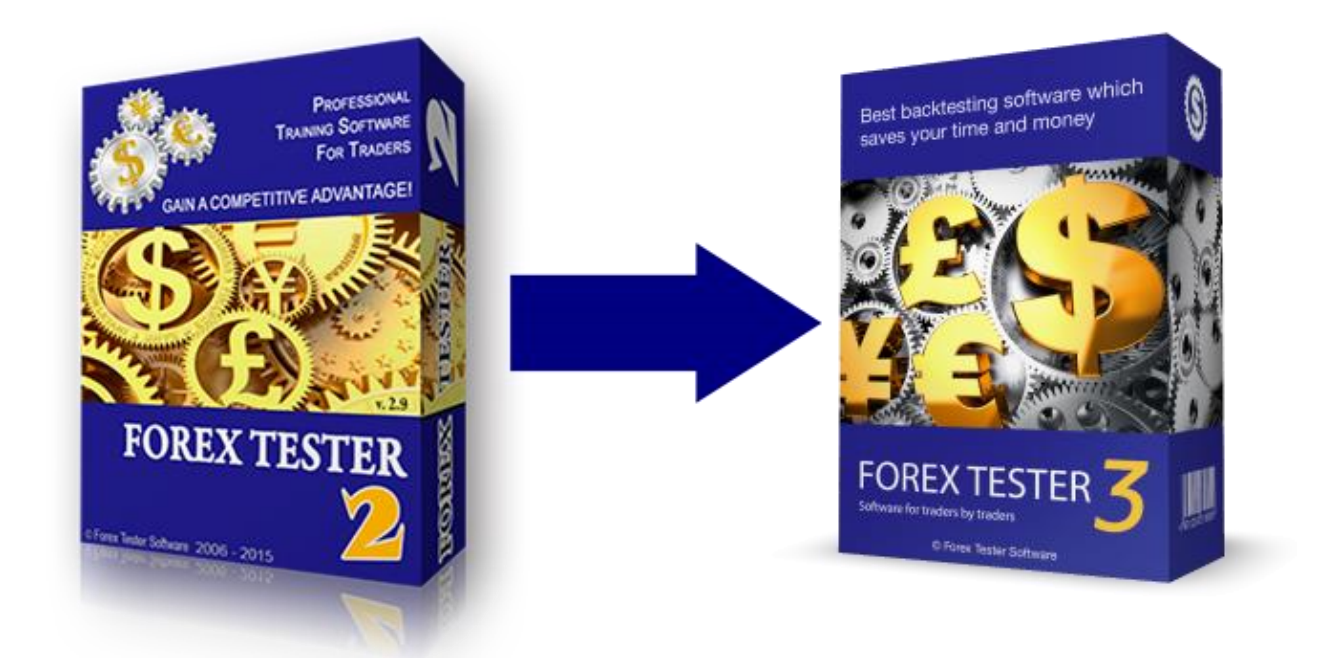

Данная инструкция поможет Вам легко перейти с программы Forex Tester 2 на Forex Tester 3 и перенести все необходимые данные, проекты и шаблоны.

#### Оглавление

| Основные отличия Forex | Tester 3 or Forex | <pre>     Tester 2 </pre> | 3 |
|------------------------|-------------------|---------------------------|---|
|                        |                   |                           |   |

Как установить Forex Tester 3......3

Как перенести проекты, шаблоны и данные из Forex Tester 2 в Forex Tester 3 4

Как начать новый тест в Forex Tester 3 ......7

Как получить регистрационный ключ Forex Tester 3? ......10

### Основные отличия Forex Tester 3 от Forex Tester 2

Мы постарались сделать работу с Forex Tester 3 еще проще и удобнее! В связи с этим было проделано много работы и сделано более 25-ти изменений. Одним из улучшений Forex Tester 3 стала возможность скачивать данные по всем валютным парам одновременно. Генерировать тики больше не нужно. Также был упрощен процесс самого тестирования, увеличена скорость загрузки данных, улучшена аналитика результатов тестирования, добавлены Ренко бары и многое другое! Больше информации об изменениях в программе Вы можете посмотреть здесь <u>http://forextester.ru/ft3</u>

#### Как установить Forex Tester 3

#### Скачайте файл установки Forex Tester 3 на сайте: <u>http://www.forextester.ru/download</u>

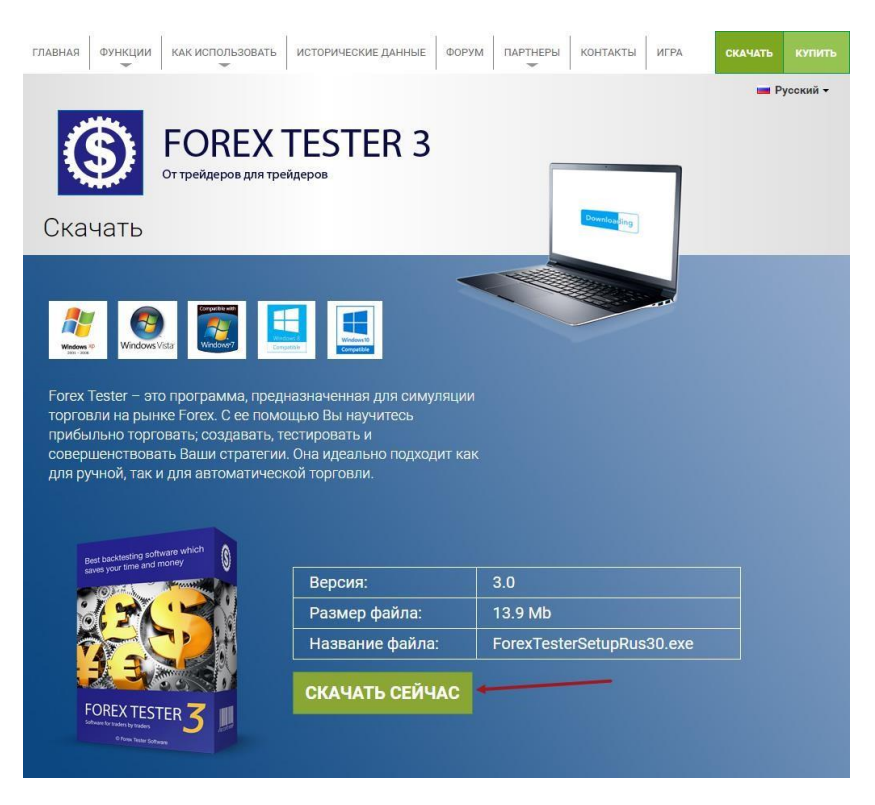

2. Запустите его

| айл - предуп                           | реждение системы безопасности                                                                                                    | ×                                                                                                    |
|----------------------------------------|----------------------------------------------------------------------------------------------------|----------------------------------------------------------------------------------------------------|
| ите запустить                          | ь этот файл?                                                                                                    |                                                                                                    |
| Имя:                                   | C:\Users\User\Downloads\ForexTesterSetupRus30 (2).exe                                                                                            | 2                                                                                                    |
| Издатель:                              | Forex Tester Software                                                                                                    |                                                                                                    |
| Тип:                                   | Приложение                                                                                                    |                                                                                                    |
| Из:                                    | C:\Users\User\Downloads\ForexTesterSetupRus30 (2).ex                                                                                             | 2                                                                                                    |
|                                        | Запустить Отмена                                                                                                    | ]                                                                                                    |
| да спрашиват                           | ь при открытии этого файла                                                                                                    |                                                                                                    |
| Файлы из И<br>повредить к<br>полученны | нтернета могут быть полезны, но этот тип файла мож<br>сомпьютер. Запускайте только программы,<br>е от доверяемого издателя. <u>Факторы риска</u> | ет                                                                                                    |
|                                        | райл - предуп<br>ите запустите<br>Имя:<br>Издатель:<br>Тип:<br>Из:<br>да спрашиват<br>Файлы из И<br>повредить и<br>полученны                     | райл - предупреждение системы безопасности<br>ите запустить этот файл?<br>Имя: C:\Users\User\Downloads\ForexTesterSetupRus30 (2).exe<br>Издатель: Forex Tester Software<br>Тип: Приложение<br>Из: C:\Users\User\Downloads\ForexTesterSetupRus30 (2).exe<br>Запустить Отмена<br>да спрашивать при открытии этого файла<br>Файлы из Интернета могут быть полезны, но этот тип файла можс<br>повредить компьютер. Запускайте только программы,<br>полученные от доверяемого издателя. <u>Факторы риска</u> |

3. Детальную инструкцию по установке программы Вы можете найти здесь <u>http://www.forextester.ru/installation</u>

## Как перенести проекты, шаблоны и данные из Forex Tester 2 в Forex Tester 3

Вам может понадобиться перенести свои шаблоны или проекты из старой версии программы в новую чтобы Вы могли продолжить работу с ними. Для облегчения процесса переноса мы разработали программу, которая сделает перенос автоматически. Пожалуйста сделайте следующие шаги для переноса Ваших наработок из Forex Tester 2 в Forex Tester 3:

- Скачайте программу FT2toFT3SettingsConverter здесь: http://forextester.ru/files/Ft2ToFt3Converter Setup.exe
- 2. Запустите его.
- 3. В открывшемся окне установки Вы можете изменить папку, в которую будет установлена программа. Далее нажмите «Install».

| logical states and the set of the set of the | —                   |                               | $\times$              |
|----------------------------------------------------------------------------------------------------|---------------------|-------------------------------|-----------------------|
| Setup will install FT2 to FT3 Converter in the follow<br>different folder, dick Browse and select another for<br>the installation.                                                                                                    | wing fo<br>older. ( | lder. To ins<br>Click Install | tall in a<br>to start |
| Destination Folder                                                                                                    |                     |                               |                       |
| Destination rolder                                                                                                    | _                   |                               |                       |
| n Files (x86)\Forex Tester Software\Ft2ToFt3Conver                                                                                                    | ter                 | Browse.                       |                       |
|                                                                                                    |                     |                               |                       |
| Space required: 2.1MB                                                                                                    |                     |                               |                       |
| Searce availables 122 ECB                                                                                                    |                     |                               |                       |
| Space available: 133.5GB                                                                                                    |                     |                               |                       |
| Cancel Nullsoft Install System v3.0a2                                                                                                    |                     | Ins                           | tall                  |

4. Выберите корневую папку Forex Tester 2 в верхнем выпадающем меню (FT2)

| Пожалуйста, выберите ваш FT2 | Пожалуйста выберите Форекс Тестер |
|------------------------------|-----------------------------------|
| Пожалуйста, выберите ваш FT3 |                                   |
|                              | Пожалуйста выберите Форекс Тестер |
| к                            | онвертировать                     |

5. Выберите корневую папку Forex Tester 3 в нижнем выпадающем меню (FT3)

| 👑 Конвертер настроек с FT2 в F | Т3           |                   |       |         | ×      |
|--------------------------------|--------------|-------------------|-------|---------|--------|
| Пожалуйста, выберите ваш FT2   | ForexTester2 | (C:\ForexTester2) |       |         | ~      |
| Пожалуйста, выберите ваш FT3   | Пожал        | уйста выберите    | Рорек | с Тесте | ~<br>₽ |
|                                | Конвертиро   | овать             |       |         |        |

- 6. Убедитесь, что программы Forex Tester 2 и Forex Tester 3 не запущены.
- 7. Нажмите на кнопку «Конвертировать»

| 🚽 Конвертер настроек с FT2 в F | ГЗ           |                   | 122 | × |
|--------------------------------|--------------|-------------------|-----|---|
| Пожалуйста, выберите ваш FT2   | ForexTester2 | (C:\ForexTester2) |     | ~ |
| Пожалуйста, выберите ваш FT3   | ForexTester3 | (C:\ForexTester3) |     | v |
|                                | Конвертиро   | овать             |     |   |

#### Как начать новый тест в Forex Tester 3

Пожалуйста обратите внимание на то, что в Forex Tester 3 больше нет двух отдельных режимов работы «Редактирования» и «Тестирования», теперь они объединены в один простой режим для упрощения и ускорения тестирования.

Пожалуйста, сделайте следующие шаги чтобы начать тест в Forex Tester 3:

 Прежде всего следует скачать данные по валютным парам, которые Вы хотите тестировать. Для этого нужно зайти в «Центр данных», выбрать нужные валютные пары и нажать «Обновить с сервера». Вы можете пропустить этот шаг если у Вас уже скачаны данные по нужным валютам за нужный период времени.

| Символы                                                                                                   | Групповые функции                                                                                                    |
|----------------------------------------------------------------------------------------------------|----------------------------------------------------------------------------------------------------|
| AUDJPY<br>AUDUSD<br>CHFJPY<br>EURCAD<br>EURCHF                                                            | Эти настройки и операции будут применены ко всем выбранным<br>символам. Снимите галочки со ВСЕХ символов, чтобы вернуться<br>в режим настроек одного символа.<br>Брокер: |
| EURGBP     EURJPY     EURUSD     GBPCHF     GBPUSD     MZDJPY     NZDUSD     USDCAD     USDCHF     USDJPY | ЕСN Feed ∨ Сменить брокера<br>Кредитное плечо:<br>1 х 100 ♀ Сменить кредитное плечо                                                                                      |
|                                                                                                    | Применить настройки                                                                                                    |
| M- 2. 61 - 11                                                                                             | С Очистить историю                                                                                                    |
| чу рыюр. все ч_ отм. выбор<br>Ф Добавить − Удалить                                                        | 🖳 Обновить с сервера                                                                                                    |

2. После скачивания данных создайте новый проект, нажав на соответствующую кнопку на панели инструментов.

| 🚑 Forex Te      | ester 3 [Ho           | вый проект] - [EUP | RUSD, M    | 11]     |           |              |                  |
|-----------------|-----------------------|--------------------|------------|---------|-----------|--------------|------------------|
| 🚑 Файл          | Проект                | Редактирование     | Вид        | Вставка | Ордера    | Тестирование | Инструменты      |
| 🔓 Центр         | данных                | 🛃 Новый проект     |            | 9 0 😫   | Начать те | стирование 📝 | PMV              |
| <u></u> Ед. тай | мфрейм <mark>:</mark> | 1 minute 🔹         | <b>☆</b> ⊕ | 🎯 i II  |           | Every        | / tick - ◆ 🗍 🗍 ♦ |

3. Далее задайте имя проекта, начальный депозит и нажмите «Далее»

| Создать новый проект                                                | 2    |
|---------------------------------------------------------------------|------|
| Задайте имя проекта                                                 |      |
| Имя проекта: Тест                                                   |      |
| Проект будет сохранен в папку ' <ft3>\Projects\&lt;Имя проект</ft3> | a>\' |
| Начальный депозит                                                   |      |
| Депозит (USD): 10000                                                |      |
|                                                                     |      |
|                                                                     |      |
|                                                                     |      |
|                                                                     |      |
|                                                                     |      |
|                                                                     |      |

 Затем выберите нужные валютные пары (предварительно убедившись, что по этим парам загружены исторические данные, иначе будет отображаться пустой график) и нажмите «Далее»

| Выберите символы                          | Период тестирования                                                                                                    |
|-------------------------------------------|----------------------------------------------------------------------------------------------------|
| AUDJPY                                    | Сдаты: Подату:                                                                                                    |
| AUDUSD                                    | 2001.01.02 ~ 2016.06.06 ~                                                                                                    |
|                                           |                                                                                                    |
|                                           | Качество тестирования                                                                                                    |
|                                           | Генерировать тики по OHLC точкам бара                                                                                                    |
|                                           | О Генерировать тики разбросом по объему бара                                                                                                    |
| GBPUSD NZDJPY NZDUSD USDCAD USDCHF USDJPY | Использовать импортированную тиковую<br>историю (Если она была импортирована, то<br>будет использована. Если нет, то тики<br>будут сгенерированы по методу<br>выбранному выше) |
| < >> >> >> >> >> >> >> >> >> >>> >>> >>   | Использовать плавающий спред                                                                                                    |
|                                           |                                                                                                    |

5. На следующем этапе Вы сможете отрегулировать сдвиг времени и установить дату начала тестирования. После этого нажмите «Создать».

| Временная зона                                        |                            |                   |                  |      |
|-------------------------------------------------------|----------------------------|-------------------|------------------|------|
| Сдвиг времени:                                        |                            | GMT+0             |                  |      |
|                                                       |                            |                   |                  |      |
| -12                                                   | 0                          | +12               |                  |      |
| Начало тестирования                                   | я                          |                   |                  |      |
|                                                       |                            |                   |                  |      |
| (•) начать тест с по                                  | ервои даты в д             | анных             |                  |      |
| 0                                                     |                            |                   |                  |      |
|                                                       |                            | оования (построит | ъ бары до этой д | аты) |
| ОЗадать начальн                                       | ую дату тести              | рования (построит | ъ бары до этой д | аты) |
| <ul> <li>Задать начальн</li> </ul>                    | ую дату тести              | рования (построит | ъ бары до этой д | аты) |
| <ul> <li>Задать начальн</li> <li>Параметры</li> </ul> | ую дату тести              | рования (построит | ъ бары до этой д | аты) |
| О Задать начальн<br>Параметры                         | ую дату тести              | рования (построит | ъ бары до этой д | аты) |
| О Задать начальн<br>Параметры<br>Начальная дата: 2    | ую дату тести<br>001.01.02 | рования (построит | ъ бары до этой д | аты) |
| О Задать начальн<br>Параметры<br>Начальная дата: 2    | ую дату тести<br>001.01.02 | рования (построит | ъ бары до этой д | аты) |
| О Задать начальн<br>Параметры<br>Начальная дата: 2    | ую дату тести<br>001.01.02 | рования (построит | ъ бары до этой д | аты) |
| О Задать начальн<br>Параметры<br>Начальная дата: 2    | ую дату тести<br>001.01.02 | рования (построит | ъ бары до этой д | аты) |
| О Задать начальн<br>Параметры<br>Начальная дата: 2    | ую дату тести<br>001.01.02 | рования (построит | ь бары до этой д | аты) |
| О Задать начальн<br>Параметры<br>Начальная дата: 2    | ую дату тести<br>001.01.02 | рования (построит | ь бары до этой д | аты) |
| О Задать начальн<br>Параметры<br>Начальная дата: 2    | ую дату тести<br>001.01.02 | рования (построит | ь бары до этой д | аты) |

6. Для запуска процесса тестирования нажмите на кнопку «Начать тестирование» на панели инструментов.

| 🐣 Fore    | Tester 3 [Ho | овый проект] - [EUF | RUSD, N    | 11]     |           |              |             |
|-----------|--------------|---------------------|------------|---------|-----------|--------------|-------------|
| 🚑 Файл    | п Проект     | Редактирование      | Вид        | Вставка | Ордера    | Тестирование | Инструменты |
| 🔓 Цен     | нтр данных   | 🛃 Новый проект      |            | 9 D 🛢   | Начать те | стирование 📝 | PMV         |
| हिंदुन् 1 | аймфрейм:    | 1 minute 🔹          | <b>∂</b> ₹ | 🛞 III   |           | Every        | / tick      |

Если у Вас возникнут какие-либо вопросы о программе, Вы можете:

- Найти ответ на странице часто задаваемых вопросов здесь: <u>http://forextester.ru/faq</u>
- Либо задать нам вопрос здесь: <u>http://forextester.ru/contacts</u>
- Или написать нам на почту support@forextester.ru

### Как получить регистрационный ключ Forex Tester 3?

Всем когда-либо купившим Forex Tester 2 мы вышлем регистрационный ключ к программе Forex Tester 3 на почту.

Если Вы не получили письмо с этой информацией сделайте, пожалуйста, следующее:

- 1. Проверьте папку «Спам», возможно, письмо попало туда.
- 2. Если его там нет, пришлите нам на почту <u>support@forextester.ru</u> свои данные, а именно:
  - Имя
  - Фамилию
  - Адрес электронной почты (который был указан при покупке)
  - Номер ордера
  - Регистрационный ключ от Forex Tester 2

Мы обработаем Ваш запрос и вышлем Вам на почту новый регистрационный ключ в течение 24-х часов.